## ADP ezLaborManager - Employee User Guide to Time Off Requests

1. In ADP ezLaborManager, click the New Time Off Request icon on the My Home page.

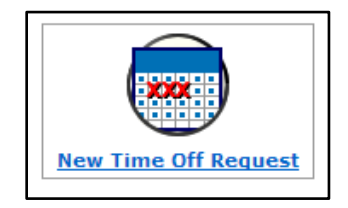

**Note**: You can only request time off at least 24 hours ahead of time and up to a year in advance.

## 2. Complete the form:

**a**. Fill out the Description and Comments fields.

**b**. On the Calendar on the left, click the dates you are planning to request. You can click to clear the Show Weekends check box to make selecting weekdays easier.

**c**. Each date you click will populate a row in the middle of the screen. From the Earnings Code list, select the correct Earning Code. Type a Start Time and the number of Hours you will like to request off for that day in their respective fields to the right.

**d**. You can select a Review By date if you would like to have a response from your manager by a particular date. If a review by date is not defined, the system will not flag an un-approved request until the day after you requested off.

**e**. If an Accrual program is configured in ezLaborManager, you will be able to see your up to date balances while requesting time off for the future.

| You are here: <u>My Home</u> > Ti                                                                                                    | ime ( | Off Request          |     |                                          |                                        |                            |                   |           |                                 |          |      |           |         |  |  |  |  |  |  |
|----------------------------------------------------------------------------------------------------|-------|----------------------|-----|------------------------------------------|----------------------------------------|----------------------------|-------------------|-----------|---------------------------------|----------|------|-----------|---------|--|--|--|--|--|--|
| New Time Off Request                                                                                                    |       |                      |     |                                          |                                        |                            |                   |           |                                 |          |      |           |         |  |  |  |  |  |  |
| My Calendar: 🔳                                                                                                    |       |                      |     |                                          | Total Hours Requested: 0.00            |                            |                   |           |                                 |          |      |           |         |  |  |  |  |  |  |
| Description:                                                                                                    |       |                      |     |                                          | Accruals                               |                            |                   |           |                                 |          |      |           |         |  |  |  |  |  |  |
| Comments:                                                                                                    |       |                      |     | (a.)                                     | A<br>Des                               | ccrual<br>cription         | Accrual<br>Type   | Ea        | rnings Codes                    | Balan    | ice  | Scheduled | Request |  |  |  |  |  |  |
|                                                                                                    |       |                      |     |                                          | Floating Holiday<br>Accrual Definition |                            | Hours             |           | FLOAT (Float<br>Holiday)        |          | .00  | 0.00      | 0.00    |  |  |  |  |  |  |
| (b.)                                                                                                    |       |                      |     | e. 📥                                     | Person<br>Definiti                     | al Accrual<br>on           | Hours             |           | PERSONAL<br>(Personal<br>Hours) | 0.00     |      | 0.00      | 0.00    |  |  |  |  |  |  |
|                                                                                                    |       |                      |     | $\bigcirc$                               | Sick Ad<br>Definiti                    | Sick Accrual<br>Definition |                   | :         | SICK (Sick)                     |          | .22  | 0.00      | 0.00    |  |  |  |  |  |  |
| +                                                                                                    |       |                      |     |                                          | Vacatio<br>Definiti                    | on Accrual<br>on           | Hours             |           | VACATION<br>(Vacation)          | 70.      | .00  | 64.00     | 0.00    |  |  |  |  |  |  |
| Show Weekends                                                                                                    |       | Remove               |     |                                          |                                        |                            |                   |           |                                 | Reque    | st D | etails    |         |  |  |  |  |  |  |
| October<br>S M T W T F S                                                                                                    |       | Row                  | Row | Date                                     |                                        | Schedule<br>Start Tim      | e Sched<br>le Hou | ule<br>rs | Earnings Co                     | ode<br>▼ | Sta  | art Time  | Hours   |  |  |  |  |  |  |
| , 31                                                                                                    | _     |                      | 1   | Monday, November 24                      |                                        |                            | - (               | )<        | Vacation                        | -        | 09   | :00 AM    | 0.00    |  |  |  |  |  |  |
| S M T W T F S                                                                                                    |       |                      | 2   | <ul> <li>Tuesday, November 25</li> </ul> |                                        |                            |                   |           | Vacation                        | -        | 09   | :00 AM    | 0.00    |  |  |  |  |  |  |
| • 1                                                                                                    |       |                      | 3   | • Wednesday, November 26                 |                                        |                            |                   |           | Vacation                        | •        | 09   | :00 AM    | 0.00    |  |  |  |  |  |  |
| •       2       3       4       5       6       7       8         •       9       10       11       12       13       14       15         •       16       17       18       19       20       21       22         •       23       24       25       26       27       28       29         •       30                                                                                   |       | Delete<br>Review By: | 0   |                                          | đ.                                     |                            |                   |           |                                 |          |      | ·         |         |  |  |  |  |  |  |
| December           S         H         T         W         T         F         S           1         2         3         4         5         6           7         8         9         10         11         12         13           14         15         16         17         18         19         20           21         22         23         24         25         26         27 | Ŧ     | Submit               |     |                                          |                                        |                            |                   |           |                                 |          |      |           |         |  |  |  |  |  |  |

**3.** To view the status of your previously submitted **Time Off Requests**, you can look in the **Inbox** at the bottom of your ezLaborManager **Home Page**. Alternatively, you can click **My Time Off Requests** on the left of the **My Home** screen. You will see a list of your **Pending Requests** and the current status of each request. Click the **Status** list to filter the requests you want to see (**Pending, Approved, All**, etc.).

| My Home<br>My Timecard<br>My Actual vs. Scheduled<br>My Holidays<br>My Schedule<br>My Time Off Requests | My Time Off Reque                 | ests          | d Request Number:            | [Find]             |             | New Time Off Request. |
|----------------------------------------------------------------------------------------------------|-----------------------------------|---------------|------------------------------|--------------------|-------------|-----------------------|
| My Personal Information                                                                                 | <u>Request</u><br><u>Number</u> ▲ | <u>Status</u> | <u>Total</u><br><u>Hours</u> | Time Off Begins On | Description | Review By<br>Date     |
|                                                                                                    | 2                                 | Approved      | 8.00                         | 12/26/2013         | Time off    |                       |
|                                                                                                    | 5                                 | Approved      | 16.00                        | 11/07/2013         |             |                       |
|                                                                                                    |                                   |               |                              |                    |             |                       |

**4.** Your manager can also **Partially Approve** your requests, which will require you to go back to your **My Time Off Request** to either **Accept Partial Approval** by your manager or **Cancel Request** all together.

**Note**: Once the request is submitted, the dates cannot be changed. To change the dates, please cancel the request and submit a new request.

5. Click the **My Calendar** icon on the **My Home** screen or in the **Time Off Request** to view your company **Holidays**, your previously taken time off or any approved time off in the future. You can select various built in categories to filter your view of your calendar.

|            | 1<br>len |              | ar        |      |             |           |      |       |         | C       | My<br>My<br>My<br>My<br>My |             | neo<br>tua<br>olida<br>cheo<br>me | e<br>can<br>ays<br>dule<br>Off | d<br>s. S<br>e<br>f Re | ich:     | edu<br>este | led<br>s |          |      |      | 1         | Y<br>Ne<br>My<br>De:<br>Cor | Ca<br>Scri | are<br>len<br>iptic | dan<br>dar | ere:<br> <br> <br> <br> <br> <br> |     |      | om<br>Of | <u></u> | R  | e        | ہ ہ<br>10 |    | ec<br>25 | t   | st   |                  |   |
|------------|----------|--------------|-----------|------|-------------|-----------|------|-------|---------|---------|----------------------------|-------------|-----------------------------------|--------------------------------|------------------------|----------|-------------|----------|----------|------|------|-----------|-----------------------------|------------|---------------------|------------|-----------------------------------|-----|------|----------|---------|----|----------|-----------|----|----------|-----|------|------------------|---|
| You        | are h    | ere:         | <u>My</u> | Ноп  | <u>1e</u> > | Em        | nplo | yee   | Cale    | enda    | r                          |             |                                   |                                |                        |          |             |          |          |      |      |           |                             |            |                     |            |                                   |     |      |          |         |    |          |           |    |          |     |      |                  |   |
| Emj        | plo      | ye           | e         | Ca   | le          | n         | da   | r     |         |         |                            |             |                                   |                                |                        |          |             |          |          |      |      |           |                             |            |                     |            |                                   |     |      |          |         |    |          |           |    |          |     |      |                  |   |
| Pay [      | Date R   | ang          | e:        | Cu   | irrer       | nt C      | alen | dar   | Yea     | r<br>No | •                          | Star        | t Da                              | te: [                          | 01/0                   | 1/20     | )14         |          | 👼 Ei     | nd D | ate: | 12/       | 31/2                        | 2014       |                     | 6          | Fir                               | ıd  |      |          |         |    |          |           |    |          |     |      |                  |   |
| - Hide     | e Filter | ''''         |           | nine | <u>s c</u>  | ode       | 5 50 |       | ary     | INC     | sw I                       | ime         |                                   | Keq                            | Jest                   | 2        | ined        | uie      |          |      |      |           |                             |            |                     |            |                                   |     |      |          |         |    |          |           |    |          |     |      |                  |   |
| View:      | With     | Colo         | ors a     | nd ( | Cod         | e •       |      | Cale  | enda    | r Vie   | w:                         | ● c         | omp                               | act                            | © е                    | xpai     | nded        | I        |          | +    |      | _         |                             |            |                     |            |                                   |     |      |          |         |    |          |           |    |          |     |      |                  |   |
| Calend     | A Vaca   | er:<br>atior |           | SK   | -Wor<br>Sic | rked<br>k |      |       | Us<br>V | er S    | eled<br>Pe                 | ted<br>rson | al                                | V                              | BR                     | Ber      | eave        | mer      | nt 🔽     | ot [ | Jur  | y Du      | ity                         |            | 4                   |            |                                   |     |      |          |         |    |          |           |    |          |     |      |                  |   |
|            | Note     | 25           |           |      | Мо          | re C      | ate  | gorie | 25      | *       | Ad                         | justr       | ment                              | :                              | 31                     | Hol      | iday        |          |          | 31   | Sch  | ,<br>hedu | led [                       | Day        |                     | We         | eken                              | а [ | 1    | oda      | зу      |    |          |           |    |          |     |      |                  |   |
| Su         | и м      | т            | w         | Th   | F           | Sa        | Su   | м     | т       | w       | Th                         | F           | Sa                                | Su                             | м                      | т        | w           | Th       | F        | Sa   | Su   | м         | т                           | w          | тh                  | F          | Sa s                              | Bu  | м    | т        | w       | Th | F        | Sa        | Su | м        |     | Tot  | al               |   |
| Jan        |          |              | 1         | 2    | 3           | 4         | 5    | 6     | 7       | 8       | 9                          | 10          | 11                                | 12                             | 13                     | 14       | 15          | 16       | 17       | 18   | 19   | 20        | 21                          | 22         | 23                  | 24         | 25 2                              | 6   | 27 2 | 28       | 29      | 30 | 31<br>VA |           |    |          |     | 8.00 | <b>5К</b><br>6.7 | 8 |
| Feb        |          |              |           |      |             | 1         | 2    | 3     | 4       | 5       | 6                          | 7           | 8                                 | 9                              | 10                     | 11       | 12          | 13       | 14       | 15   | 16   | 17        | 18                          | 19         | 20                  | 21         | 22 2                              | 3   | 24 2 | 25       | 26      | 27 | 28       |           |    |          |     | 0.00 | 0.0              | 0 |
| Mar        |          |              |           |      |             | 1         | 2    | 3     | 4       | 5       | 6                          | 7           | 8                                 | 9                              | 10                     | 11       | 12          | 13       | 14       | 15   | 16   | 17        | 18                          | 19         | 20                  | 21         | 22 2                              | 3   | 24 2 | 25       | 26      | 27 | 28       | 29        | 30 | 31       |     | 0.00 | 0.0              | 0 |
| Apr        |          | 1            | 2         | 3    | 4           | 5         | 6    | 7     | 8       | 9       | 10                         | 11          | 12                                | 13                             | 14                     | 15       | 16<br>SK    | 17       | 18       | 19   | 20   | 21        | 22                          | 23         | 24                  | 25         | 26 2                              | :7  | 28 2 | 29       | 30      |    |          |           |    |          |     | 0.00 | 8.0              | 0 |
| May        |          |              |           | 1    | 2           | 3         | 4    | 5     | 6       | 7       | 8                          | 9           | 10                                | 11                             | 12                     | 13       | 14          | 15       | 16       | 17   | 18   | 19        | 20                          | 21         | 22                  | 23         | 24 2                              | 5   | 26 2 | 27       | 28      | 29 | 30       | 31        |    |          |     | 0.00 | 0.0              | 0 |
| Jun 1      | 2        | 3            | 4         | 5    | 6           | 7         | 8    | 9     | 10      | 11      | 12                         | 13          | 14                                | 15                             | 16<br>VA               | 17       | 18          | 19       | 20       | 21   | 22   | 23        | 24                          | 25         | 26                  | 27         | 28 2                              | 9   | 30   |          |         |    |          |           |    |          |     | 8.00 | 0.0              | 0 |
| Jul        |          | 1            | 2         | 3    | 4           | 5         | 6    | 7     | 8       | 9       | 10                         | 11          | 12                                | 13                             | 14<br>VA               | 15<br>Pl | 16          | 17       | 18       | 19   | 20   | 21        | 22                          | 23         | 24                  | 25         | 26 2                              | 7   | 28 2 | 9        | 30      | 31 |          |           |    |          |     | 8.00 | 0.0              | 0 |
| Aug        |          |              |           |      | 1           | 2         | 3    | 4     | 5       | 6       | 7                          | 8           | 9                                 | 10                             | 11                     | 12       | 13          | 14<br>Pl | 15<br>Pl | 16   | 17   | 18        | 19                          | 20         | 21                  | 22         | 23 2                              | 4   | 25 2 | 26       | 27      | 28 | 29       | 30        | 31 |          |     | 8.00 | 0.0              | 0 |
| 14<br>Sep  | 1        | 2            | 3         | 4    | 5           | 6         | 7    | 8     | 9       | 10      | 11                         | 12          | 13                                | 14                             | 15                     | 16       | 17          | 18       | 19       | 20   | 21   | 22        | 23                          | 24         | 25                  | 26         | 27 2                              | 8   | 29 3 | 0        |         |    |          |           |    |          |     | 0.00 | 0.0              | - |
| '14<br>Oct |          |              | 1         | 2    | 3           | 4         | 5    | 6     | 7       | 8       | 9                          | 10          | 11                                | 12                             | 13                     | 14       | 15          | 16       | 17       | 18   | 19   | 20        | 21                          | 22         | 23                  | 24         | 25 2                              | :6  | 27 2 | 8        | 29      | 30 | 31       |           |    |          | H   | 0.00 | 0.0              | _ |
| '14<br>Nov |          |              |           |      |             | 1         | 2    | 3     | 4       | 5       | 6                          | 7           | 8                                 | 9                              | 10                     | 11       | 12          | 13       | 14       | 15   | 16   | 17        | 18                          | 19         | 20                  | 21         | 22 2                              | :3  | 24 2 | 25       | 26      | 27 | 28       | 29        | 30 |          | F   | 0.00 | 0.0              | - |
| '14        | 1        | 2            | 3         | 4    | 5           | 6         | 7    | 8     | 9       | 10      | 11                         | 12          | 13                                | 14                             | 15                     | 16       | 17          | 18       | 19       | 20   | 21   | 22        | 23                          | 24         | 25                  | 26         | 27 2                              | 8   | 29 3 | 30       | 31      |    |          |           |    |          | F   | 0.00 | 0.0              | _ |
| Dec        |          |              |           |      |             |           |      | 1     | 1       | 1       |                            |             |                                   |                                |                        |          |             |          | 1        |      |      |           |                             |            |                     | - 1        |                                   |     |      |          | _       |    |          |           |    |          | a 1 | U.00 | 0.0              | 3 |